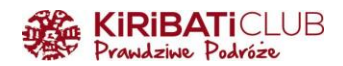

# WIZA DO SRI LANKI - INSTRUKCJA KROK PO KROKU

## PRZYGOTUJ:

- skan lub zdjęcie strony paszportu (format .jpg, maksymalna waga pliku 1MB), (UWAGA: wymagana data ważności paszportu to minimum 6 miesięcy od daty wjazdu do Sri Lanki)
- zdjęcie paszportowe (format .jpg, maksymalna waga pliku 1MB),
- informację dotyczącą lotu na Sri Lankę otrzymasz ją odpowiednio wcześniej od biura
- informacje dotyczącą zakwaterowania otrzymasz ją odpowiednio wcześniej od biura
- kartę płatniczą (debetową lub kredytową) lub Google Pay do zapłacenia 50 USD, w skład których wchodzi: 40 USD opłaty za wizę + 10 USD obowiązkowej opłaty serwisowej (UWAGA: opłata za wizę jest bezzwrotna, nawet jeśli Twój wniosek zostanie odrzucony)

### WARTO WIEDZIEĆ

- Wniosek wizowy powinien najpóźniej być wypełniony do około 3-7 dni przed podróżą

#### WYPEŁNIJ WNIOSEK:

Wejdź na stronę: https://www.srilankaevisa.lk/

 Aby rozpocząć wypełnianie wniosku trzeba najpierw się zarejestrować. Na stronie startowej klikamy przycisk "register".

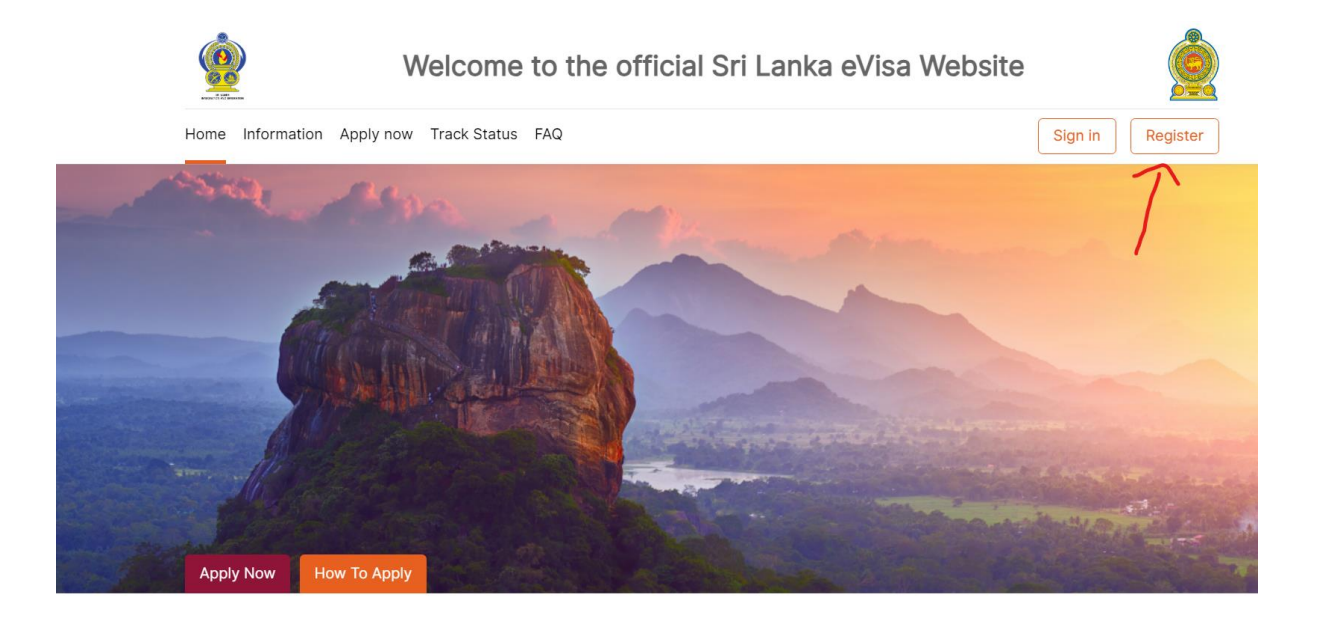

 Podajemy adres e-mail, nr kierunkowy, nr telefonu i narodowość. Następnie klikamy przycisk "send OTP". Teraz na skrzynkę pocztową otrzymamy kod OTP, który przepisujemy w ostatnie pole "OTP". Następnie klikamy przycisk "Sign Up"

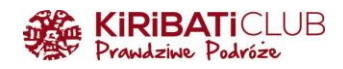

| lelp us guide you through the visa application process that's right for you! | Login |
|------------------------------------------------------------------------------|-------|
| Email address*<br>Mandatory field cannot be left blank                       |       |
|                                                                              |       |
| Mobile number*<br>Please select country<br>code                              |       |
| Please select your nationality*                                              |       |
|                                                                              |       |
| Send OTP                                                                     |       |
| Sign Lin                                                                     |       |

W tym momencie jesteśmy już zarejestrowani i rozpoczynamy wypełniać nasz wniosek wizowy. Zaczynamy od sekcji "Eligibility Criteria"

- Please select your nationality wpisujemy naszą narodowość
- Country of Residence wpisujemy nasz kraj zamieszkania
- Visa Type tutaj zostawiamy Non Resident
- Visa Category kategoria wizy tutaj wybieramy Tourist
- Select your Purpose of Travel powód podróży wybieramy Sightseeing or holidaying
- Sub Visa Type wybieramy **30 Days entry Visa**
- Type of Travel Document dokument, z którym będziemy podróżować wybieramy Ordinary Passport

Następnie klikamy "Save and Continue" i przechodzimy do następnej sekcji.

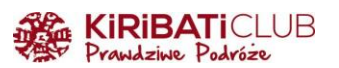

| Please select your nationality*<br>Mandatory field cannot be left blank |  |   |
|-------------------------------------------------------------------------|--|---|
|                                                                         |  | - |
| Country of Residence*                                                   |  |   |
| Mandatory field cannot be left blank                                    |  |   |
|                                                                         |  | - |
| sa Type*                                                                |  |   |
| Non - Resident                                                          |  | * |
| Visa Category*                                                          |  |   |
| Mandatory field cannot be left blank                                    |  |   |
|                                                                         |  | - |
| Select your Purpose of Travel*                                          |  |   |
| Mandatory field cannot be left blank                                    |  |   |
|                                                                         |  | • |
| Sub Visa Type*                                                          |  |   |
| Mandatory field cannot be left blank                                    |  |   |
|                                                                         |  | • |
| Type of Travel Document*                                                |  |   |
| Mandatory field cannot be left blank                                    |  |   |
|                                                                         |  | - |

W sekcji "Document Details"

- Wgrywamy kolorowe zdjęcie paszportowe
- Wgrywamy skan pierwszej strony paszportu

Następnie "Save and Continue" i przechodzimy do następnej sekcji.

| S.C. | <b>KIRIBATI</b> CLUB |
|------|----------------------|
| 2 AL | Prawdziwe Podróże    |

| Passport size colored photo * 👔                  |                   |
|--------------------------------------------------|-------------------|
| .jpg files upto 1 MB<br><u>Edit &amp; upload</u> |                   |
| Passport Bio Page * 👔                            |                   |
| .jpg files upto 1 MB<br><u>Choose file</u>       |                   |
| Additional Documents                             |                   |
| .jpg files upto 1 MB<br><u>Choose file</u>       |                   |
|                                                  |                   |
| Go Back                                          | Save and Continue |

W sekcji "Passport Details" większość naszych danych powinna być już automatycznie zczytana, jednakże należy wszystko uważnie sprawdzić

- Passport Number wpisujemy numer paszportu
- Passport Date of Issue wpisujemy datę wydania paszportu
- Passport Date of Expiry wpisujemy datę ważności paszportu
- Date of Birth wpisujemy datę urodzenia
- Title wpisujemy nasz **zwrot grzecznościowy** (Mr Pan, Miss Panna, Mrs Pani (zamężna lub wdowa/rozwódka), Ms. Pani niezależnie od stanu cywilnego)
- Given Name as per passport wpisujemy imiona, jakie mamy wpisane w paszporcie
- Surname/Family Name as per passport wpisujemy **nazwisko, jakie mamy wpisane w paszporcie**
- Passport Place of Issue wpisujemy miasto, w jakim wydano nam nasz paszport
- Place of birth wpisujemy kraj urodzenia
- Marital Status wpisujemy nasz **stan cywilny** (Divorced-rozwiedziony/a, Married żonaty/zamężna, Single nieżonaty/niezamężna, Widowed wdowiec/wdowa)
- Gender wybieramy naszą płeć (male mężczyzna, female kobieta, unspecified nieokreślona)

Następnie klikamy "Save and Continue" i przechodzimy do następnej sekcji.

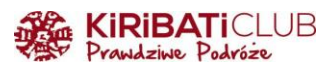

| Passport Number <sup>#</sup><br>Mandatory field cannot be left blank           | Surname/Family Name as per passport                              |
|--------------------------------------------------------------------------------|------------------------------------------------------------------|
| Passport Date of Issue*                                                        | Passport Place of Issue*<br>Mandatory field cannot be left blank |
| DD/MM/YYYY                                                                     |                                                                  |
| Passport Date of Expiry*<br>Mandatory field cannot be left blank<br>DD/MM/YYYY | Place of Birth*<br>Mandatory field cannot be left blank          |
| Date of Birth*<br>Mandatory field cannot be left blank<br>DD/MM/YYYY           | Marital Status*<br>Mandatory field cannot be left blank          |
| Title*<br>Mandatory field cannot be left blank                                 | Gender*<br>Mandatory field cannot be left blank                  |
| Given Name as per passport*<br>Mandatory field cannot be left blank            |                                                                  |

W sekcji "Contact Details" :

- Personal Email Id wpisujemy nasz adres e-mail
- Country Code wpisujemy nr kierunkowy
- Mobile/Cell Phone Number wpisujemy nasz nr telefonu komórkowego

Zalecamy pominąć wpisywania reszty informacji, bo nie są one obowiązkowe. Następnie klikamy "Save and Continue" i przechodzimy do kolejnej sekcji.

|          | KIRIBATICLUB      |
|----------|-------------------|
| A. Start | Prawdziwe Podróze |

| Mobile/Cell Phone Number*<br>Mandatory field cannot be left blank |
|-------------------------------------------------------------------|
| •                                                                 |
| WhatsApp Number                                                   |
| •                                                                 |
|                                                                   |
|                                                                   |
|                                                                   |
|                                                                   |

W sekcji "Additional Details":

- Date of Arrival in Sri Lanka wpisujemy **datę przylotu** do Sri Lanki. (Informację dotyczącą lotu otrzymasz wcześniej od biura)
- Port of Entry in Sri Lanka wybieramy **lotnisko, na którym będziemy lądować.** (Informację dotyczącą lotu otrzymasz wcześniej od biura)
- During your stay in Sri Lanka, your place of stay will be? wybieramy HOTEL
- Date of proposed departure from Sri Lanka wpisujemy datę wylotu ze Sri Lanki. (Informację dotyczącą lotu otrzymasz wcześniej od biura)
- Address Line 1 in Sri Lanka\* wpisujemy nazwę naszego hotelu
- Adress Line 2 in Sri Lanka wpisujemy adres hotelu (bez kodu pocztowego)
- City wpisujemy miasto, w którym znajduje się hotel
- State tutaj ponownie wpisujemy miasto, w którym znajduje się hotel
- Zipcode tutaj wpisujemy kod pocztowy

(Informacje dotyczące zakwaterowania otrzymasz wcześniej od biura)

Zalecamy pominąć wpisywania reszty informacji, bo nie są one obowiązkowe. Następnie klikamy "Save and Continue" i przechodzimy do kolejnej sekcji.

|         | <b>KIRIBATI</b> CLUB |
|---------|----------------------|
| A THE P | Prawdziwe Podróze    |

| Date of Arrival in Sri Lanka"<br>Mandatory field cannot be left blank                |               |   |
|--------------------------------------------------------------------------------------|---------------|---|
| DD/MM/YYYY                                                                           |               |   |
| Port of Entry in Sri Lanka*                                                          |               |   |
| Mandatory field cannot be left blank                                                 |               |   |
|                                                                                      |               | • |
| During your stay in Sri Lanka, your place of<br>Mandatory field cannot be left blank | tay will be?* |   |
|                                                                                      |               |   |
| L<br>Date of proposed departure from Sri Lanka <sup>7</sup>                          |               |   |
| Mandatory field cannot be left blank                                                 |               |   |
| DD/MM/YYYY                                                                           |               |   |
| Address Line 1 in Sri Lanka*<br>Mandatory field cannot be left blank                 |               |   |
|                                                                                      |               |   |
| Address Line 2 in Sri Lanka*                                                         |               |   |
| Mandatory field cannot be left blank                                                 |               |   |
| Citv*                                                                                |               |   |
| Mandatory field cannot be left blank                                                 |               |   |
|                                                                                      |               |   |
| State*<br>Mandatory field cannot be left blank                                       |               |   |
|                                                                                      |               |   |
| Zipcode*<br>Mandatory field cannot be left blank                                     |               |   |
|                                                                                      |               |   |

W sekcji "Review and Payment" zostajemy poinformowani o cenie końcowej (50 USD) oraz akceptujemy dwie zgody i przechodzimy do płatności. Do dyspozycji jest tylko płatność kartą.

Po wysłaniu formularza trzeba jeszcze raz potwierdzić, że wszystkie dane zostały podane zgodnie z prawdą.

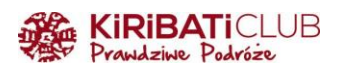

| STANISLAW KOWALSKI                                                                                                    | <u>Review my appli</u>                                                                                                    | <u>cation</u>                    |
|----------------------------------------------------------------------------------------------------|----------------------------------------------------------------------------------------------------|----------------------------------|
| Visa Fee *<br>(Tourist - 30 Days Single entry Visa)                                                                                                    | USD                                                                                                    | 40                               |
| Service Fee *<br>(Tourist - 30 Days Single entry Visa)                                                                                                    | USD                                                                                                    | 10                               |
| Transaction Fee                                                                                                    | USD                                                                                                    | 0                                |
| Total                                                                                                    | USD                                                                                                    | 50                               |
| Grand Total                                                                                                    | USD                                                                                                    | 50                               |
| Terms and Conditions *                                                                                                    | Lac                                                                                                    | cept the                         |
| lemnly declare that the information furnished by me in this applicat<br>pressed any information that is required, in the event of issue of vi<br>iditions subject to which the visa is granted, and that I shall not eng<br>ployment, than the Tourist/Business purposes and that I shall notify<br>igration of any change in my address during my stay in Sri Lanka. | tion is true and correct. I have no<br>sa. I shall comply with the terms<br>jage myself in any paid or unpaid<br>the Controller General of Immig<br>I agree | t willfully<br>and<br>ration and |
|                                                                                                    |                                                                                                    |                                  |

## SPRAWDZANIE

Po upływie 24 godzin, w zakładce "Track Status" możemy sprawdzić, czy wniosek został zaakceptowany.

#### Gdzie sprawdzić status wniosku:

https://online.srilankaevisa.lk/lka/en/track-status

W tym celu podajemy:

- Web Reference Number (numer referencyjny otrzymaliśmy go na początku składania wniosku, przyszedł do nas mailem po wysłaniu),
- Passport Number (numer paszportu),
- Date Of Birth (datę urodzin).

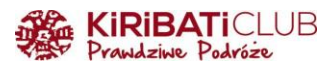

Gdy dostaniemy potwierdzenie przyznania wizy do Sri Lanki na maila, należy je pobrać i wydrukować - dokument jest do okazania na lotnisku. Urzędnik wydrukuje naklejkę z kodem QR i wklei ją do paszportu.

Cześć podróżniku!

Cieszymy się, że korzystasz z przygotowanych przez nas wskazówek. Bądźmy w kontakcie:

www: https://www.kiribaticlub.pl

Facebook: https://www.facebook.com/KiribatiClub.PrawdziwePodroze

Instagram: https://www.instagram.com/kiribaticlub

YouTube: https://www.youtube.com/user/KiribatiClub

Pojedź z nami do Sri Lanki:

https://www.kiribaticlub.pl/wyprawa/577/sri-lanka.html

https://www.kiribaticlub.pl/wyprawa/68/sri-lanka-herbaciana-kraina.html

https://www.kiribaticlub.pl/wyprawa/471/sri-lanka-joga.html

Do zobaczenia w drodze!

Ekipa z Kiribati Club